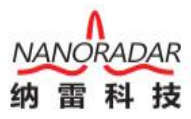

# CANTest 简易使用手册

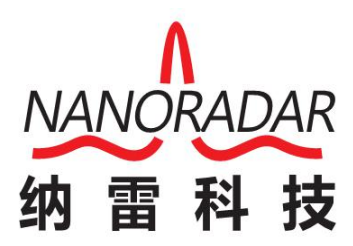

### 湖南纳雷科技有限公司

Hunan Nanoradar Science and Technology Co., Ltd.

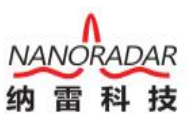

# CANTest 简易使用手册

- 1、从纳雷官网下载 CANTest 软件与 USBCAN 驱动;
- 2、安装 CANTest 软件;

3、安装 USBCAN 驱动, Windows 下直接安装即可, Win10 需先启动禁用驱动程序强制签名后安装才 有效(具体操作见附件);

4、连接好线束,上电,打开 CANTest 软件,在选择设备【1】下选择 USBCAN1【2】,如下图:

| CANTest        |          |                    |                 |                     |                |               |      |
|----------------|----------|--------------------|-----------------|---------------------|----------------|---------------|------|
| ● 送择设备 • 帧ID显示 | 后方式:十六进制 | → 格式: 真实ID(ID靠右对齐) | 👻 📻 继续显示 📘 🦽 滾动 | 🚺 显示帧数 💋 Language • | 2              |               |      |
| PCI5121        |          |                    |                 |                     | •              |               |      |
| PCI9810 0      |          |                    |                 |                     |                |               |      |
| USBCAN1        |          |                    |                 |                     |                |               |      |
| USBCAN2        |          |                    |                 |                     |                |               |      |
| PCI9820        |          |                    |                 |                     |                |               |      |
| PCI5110        |          |                    |                 |                     |                |               |      |
| ISA9620        |          |                    |                 |                     |                |               |      |
| ISA5420        |          |                    |                 |                     |                |               |      |
| PC104-CAN      |          |                    |                 |                     |                |               |      |
| CANET-UDP      |          |                    |                 |                     |                |               |      |
| DNP9810        |          |                    |                 |                     |                |               |      |
| PCI9840        |          |                    |                 |                     |                |               |      |
| PC104-CAN2     |          |                    |                 |                     |                |               |      |
| PCI9820I       |          |                    |                 |                     |                |               |      |
| CANET-TCP      |          |                    |                 |                     |                |               |      |
| PEC-9920       |          |                    |                 |                     |                |               |      |
| PCI-5010-U     |          |                    |                 |                     |                |               |      |
| USBCAN-E-U     |          |                    |                 |                     |                |               |      |
| USBCAN-2E-U    |          |                    |                 |                     |                |               |      |
| PCI-5020-U     |          |                    |                 |                     |                |               |      |
|                |          |                    |                 |                     |                |               |      |
|                |          |                    |                 |                     |                |               |      |
|                |          |                    |                 |                     |                |               |      |
|                |          |                    |                 |                     |                |               |      |
|                |          |                    |                 |                     |                |               |      |
|                |          |                    |                 |                     |                |               |      |
|                |          |                    |                 |                     |                |               |      |
|                |          |                    |                 |                     |                |               |      |
|                |          |                    |                 | 400meetin           | 1(e), 40125659 | 5. IR(f)6879- | 法态计学 |
|                |          |                    |                 | 风运和                 | 2(3)           | 1变4X 积强以      | 有工计数 |

5、选择 USBCAN1 后如下图,选择波特率【1】,确定并启动 CAN【2】,如下图:

| CANTest                                 |                                                 | X                |
|-----------------------------------------|-------------------------------------------------|------------------|
| ▶ · · · · · · · · · · · · · · · · · · · | 🔹 📄 继续显示 🔢 🦓 滚动 🗘 显示线数 💋 Language • 😤           |                  |
|                                         |                                                 |                  |
|                                         |                                                 |                  |
|                                         | 资据设备,USRCAN1                                    |                  |
|                                         | 设备索引号: • 通道号: • •                               |                  |
|                                         | [月时打]升全部CAB通道<br>波特奎: 500kbps ▼ 完时类0.0xm0.0v 00 |                  |
|                                         | □ 使用自定义波特率 定时器1(BTR1):0x <sup>1C</sup>          |                  |
|                                         | 工作模式: 正常                                        |                  |
|                                         | · 确定 取消 2<br>确定并启动CAN                           |                  |
|                                         |                                                 |                  |
|                                         |                                                 |                  |
|                                         |                                                 |                  |
|                                         |                                                 |                  |
|                                         | 发送耗时(s):                                        | 发送帧数: 接收帧数: 清空计数 |

1

6、确定并启动 CAN 后,如下图;如需配置雷达,需在帧 ID(HEX)【1】、数据(HEX)【2】中 输入对应命令;暂停直接单击停止【3】即可。

| CANTest                                                                                                    | USBCAN1 | 设备:0 通道:0] |             |                  |     |      |                         |          |         |           |       |
|----------------------------------------------------------------------------------------------------|---------|------------|-------------|------------------|-----|------|-------------------------|----------|---------|-----------|-------|
|                                                                                                    |         |            |             |                  |     |      |                         |          |         |           |       |
| LIGDOLDU                                                                                                    |         |            | tent in the |                  | 1   |      |                         |          |         |           | 4.5.4 |
| USBCANI 使音0 通信0 × 3                                                                                                    |         |            |             |                  |     |      |                         | N P A    |         |           |       |
| 🦄 は渡辺量 🛞 自記 🧏 停止 👗 矢切 👒 定位 🛢 清空 🔓 保存 💼 设备操作・ 🦉 操改时间标识・ 🕘 隐藏发送校 😴 📅 🗶 差対                                                                                                    |         |            |             |                  |     |      |                         |          |         |           |       |
| 序号                                                                                                    | 传输方向    | 时间标识       | 較ID         | 較格式              | 較类型 | 数据长度 | 数据(HEX)                 |          |         |           | ^     |
| 00000447                                                                                                    | 接收      | 0x0017bff8 | 0x0000060a  | 数据帧              | 标准帧 | 0x08 | 00 09 ab 00 00 00 00 00 |          |         |           |       |
| 00000448                                                                                                    | 接收      | 0x0017c24f | 0x0000060a  | 数据帧              | 标准帧 | 0x08 | 00 09 ac 00 00 00 00 00 |          |         |           |       |
| 00000449                                                                                                    | 接收      | 0x0017c4a6 | 0x0000060a  | 数据帧              | 标准帧 | 0x08 |                         |          |         |           |       |
| 00000450                                                                                                    | 接收      | 0x0017c6ff | 0x0000060a  | 数据帧              | 标准帧 | 0x08 |                         |          |         |           |       |
| 00000451                                                                                                    | 接收      | 0x0017c957 | 0x0000060a  | 数据帧              | 标准帧 | 0x08 |                         |          |         |           |       |
| 00000452                                                                                                    | 接收      | 0x0017cb   | 0x0000060a  | 数据帧              | 标准帧 | 0x08 |                         |          |         |           |       |
| 00000453                                                                                                    | 接收      | 0x0017cc49 | 0x00000201  | 数据帧              | 标准帧 |      |                         |          |         |           |       |
| 00000454                                                                                                    | 接收      | 0x0017cc4c | 0x00000700  | 数据帧              | 标准帧 | 0x08 |                         |          |         |           |       |
| 00000455                                                                                                    | 接收      | 0x0017ce06 | 0x0000060a  | 数据帧              | 标准帧 | 0x08 |                         |          |         |           |       |
| 00000456                                                                                                    | 接收      | 0x0017d05f | 0x0000060a  | 数据帧              | 标准帧 | 0x08 | 00 09 Б2 00 00 00 00 00 |          |         |           |       |
| 00000457                                                                                                    | 接收      | 0x0017d2   | 0x0000060a  | 数据帧              | 标准帧 | 0x08 |                         |          |         |           |       |
| 00000458                                                                                                    | 接收      | 0x0017d5   | 0x0000060a  | 数据帧              | 标准帧 | 0x08 | 00 09 b4 00 00 00 00 00 |          |         |           |       |
| 00000459                                                                                                    | 接收      | 0x0017d7   | 0x0000060a  | 数据帧              | 标准帧 | 0x08 | 00 09 65 00 00 00 00 00 |          |         |           |       |
| 00000460                                                                                                    | 接收      | 0x0017d9   | 0x0000060a  | 数据帧              | 标准帧 | 0x08 | 00 09 b6 00 00 00 00 00 |          |         |           |       |
| 00000461                                                                                                    | 接收      | 0x0017dc   | 0x0000060a  | 数据帧              | 标准帧 | 0x08 | 00 09 67 00 00 00 00 00 |          |         |           |       |
| 00000462                                                                                                    | 接收      | 0x0017de   | 0x0000060a  | 数据帧              | 标准帧 | 0x08 | 00 09 68 00 00 00 00 00 |          |         |           |       |
| 00000463                                                                                                    | 接收      | 0x0017e0c6 | 0x0000060a  | 数据帧              | 标准帧 | 0x08 | 00 09 69 00 00 00 00 00 |          |         |           |       |
| 00000464                                                                                                    | 援收      | 0x0017e3   | 0x0000060a  | 数据帧              | 标准顿 | 0×08 | 00 09 ba 00 00 00 00 00 |          |         |           |       |
| 00000465                                                                                                    | 援收      | 0x0017e5   | 0x0000060a  | 数据帧              | 标准帧 | 0x08 | 00 09 bb 00 00 00 00 00 |          |         |           |       |
| 00000466                                                                                                    | 接收      | 0x0017e7   | 0x0000060a  | 数据帧              | 标准帧 | 0x08 | 00 09 bc 00 00 00 00 00 |          |         |           | -     |
| 基本操作                                                                                                    |         |            |             |                  |     |      |                         |          |         |           |       |
|                                                                                                    |         |            |             |                  |     |      |                         |          |         |           |       |
| 发送方式: 正常发送 👤 🗧 每次发送单帧 🗧 每次发送 10 帧 🗌 帧工9年发送 — 帕達爾                                                                                                    |         |            |             |                  |     |      |                         |          |         |           |       |
| A 1/2 1/2 A 1/2 A |         |            |             |                  |     |      |                         |          |         |           |       |
| 柳葉葉語: [\$P#理#W #0110 (EX): [\$P#000000 】 新聞 (BEX): [\$P#011 (22 (3) (4 (3) (4 (3)     |         |            |             |                  |     |      |                         |          |         |           |       |
| makat: 封握帧 ▼ 发送次载: 1 每次发送间隔(ms): 0 停止                                                                                                    |         |            |             |                  |     |      |                         |          |         |           |       |
| 19145                                                                                                    |         | - ~        |             | 217 (104 MAX)-10 |     |      |                         |          |         |           |       |
|                                                                                                    |         |            |             |                  |     |      |                         |          |         |           |       |
|                                                                                                    |         |            |             |                  |     |      |                         |          |         |           |       |
| 基本操作                                                                                                    | 高级操作    |            |             |                  |     |      |                         |          |         |           |       |
|                                                                                                    |         |            |             |                  |     |      |                         | 发送耗时(s): | 发送帧数: 0 | 接收帧数: 467 | 清空计数  |

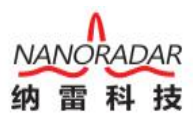

## 附件:

#### Windows10 禁用驱动程序强制签名的方法

1、同时按下键盘上的Ctrl+Alt+Del 组合键,打开系统【注销】界面;

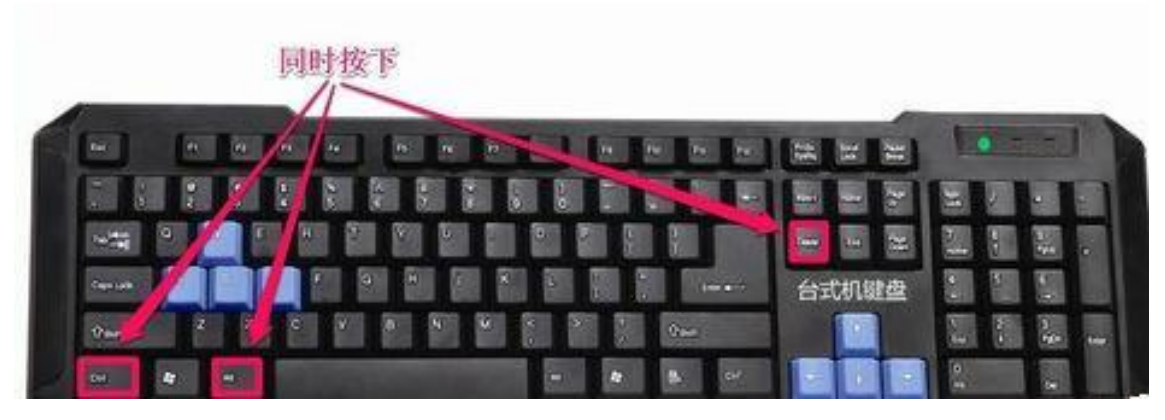

2、在打开的系统注销界面,我们按下键盘上的 Shift 上档键,鼠标点击如图所示的电源开关图标, 在打开的菜单中点击【重启】;

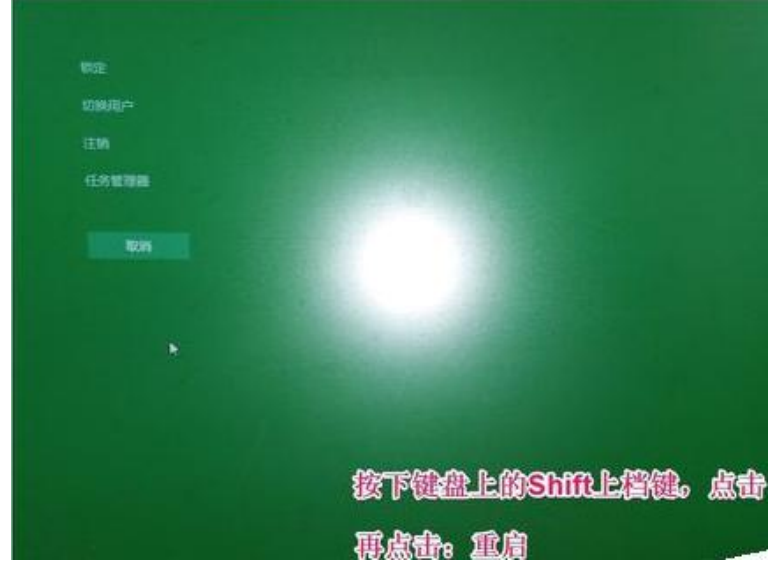

3、电脑重启,进入疑难解答窗口,我们点击【高级选项】;

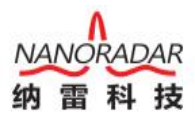

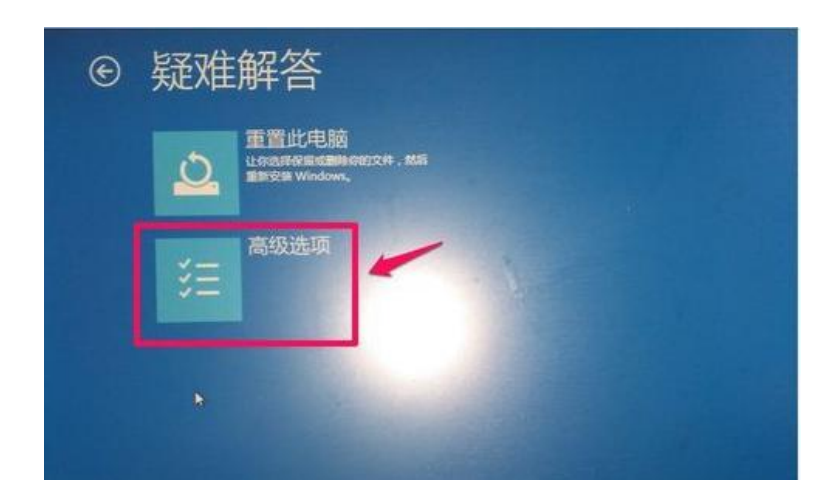

4、点击**高级选项**以后,接着进入选择一个选项的窗口,在这个窗口中我们点击【疑难解答】-重 置你的电脑或查看一个选项;

| 选择            | 一个选项                                                      |
|---------------|-----------------------------------------------------------|
| $\rightarrow$ | 继续<br><sup>通出并继续提用 Windows 10 (位于18</sup><br><sup>9</sup> |
| 5             | 使用其他操作系统<br>他尼安姆的Me Window W年間<br>始期在                     |
| ١٢            | 疑难解答<br>Milliosoullanden and an                           |
| -             |                                                           |

5、现在进入了高级选项窗口,在高级选项窗口,点击【启动设置】-更改 Windows 启动行为;

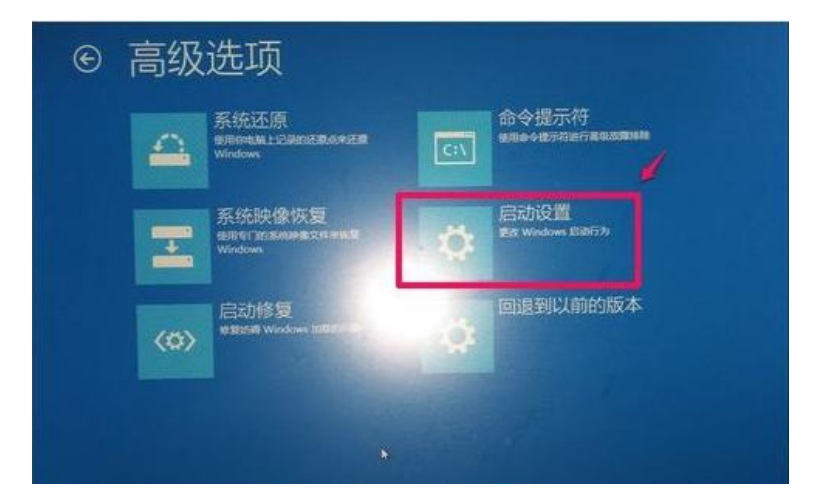

6、在启动设置里,有七项启动设置,其中第五项是:禁用驱动程序强制签名,在这里我们不需要 去点击【禁用驱动程序强制签名】,点击【重启】就可以了(启动设置里的项目也点击不了的);

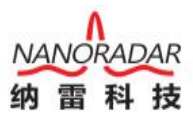

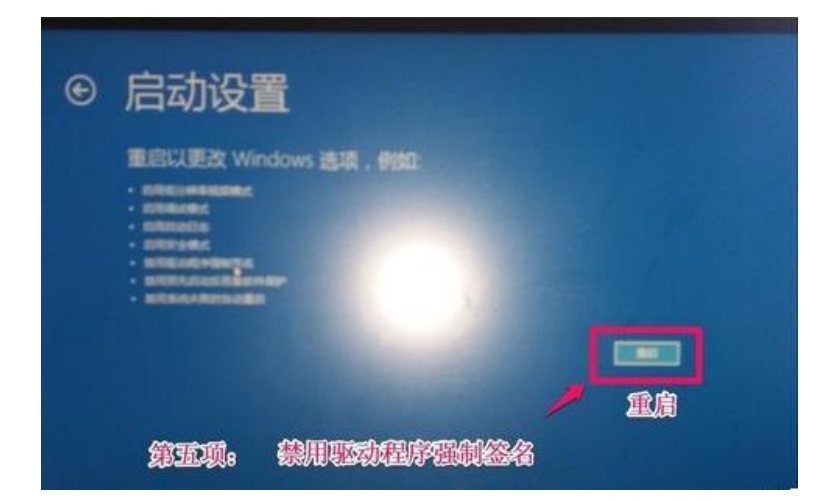

7、电脑重新启动以后,进入启动设置窗口,第七项是**【禁用驱动程序强制签名】**,按照提示,我 们按下键盘上的数字 "7";

| 启动设置             |             |
|------------------|-------------|
| 按一个数字以从下列选项中进行选择 |             |
| 使用数字编成功编辑 F1-F9。 |             |
| 1) 启用调试          |             |
| 2) 启用启动日志记录      |             |
| 3) 启用低分辨率视频      |             |
| 4) 启用安全模式        |             |
| 5) 启用带网络连接的安全模式  |             |
| 6) 启用带命令提示符的安全模式 |             |
| 7) 禁用驱动程序强制签名    | 在键盘上按下数字"7" |
| 8) 禁用预先启动反恶意软件保护 |             |
| 9) 禁用失败后自动重新启动   |             |
|                  |             |

8、我们按下数字【7】以后,电脑重新启动,进入系统桌面。Windows10的驱动程序强制签名已 经禁用了。